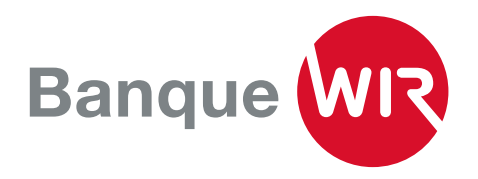

## **TWINT: l'app de paiement Suisse**

Pour l'installation de Banque WIR TWINT, vous aurez besoin d'un contrat E-Banking auprès de la Banque WIR ainsi qu'un smartphone (Apple ou Android).

1. Téléchargez l'application Banque WIR TWINT pour Apple ou Android dans l'App Store correspondant.

Scannez le code QR avec votre **iPhone** pour télécharger Banque WIR TWINT dans l'App Store.

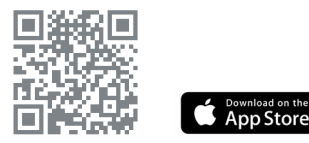

2. Ouvrez l'application et répondez à la question «Utilisez-vous cette application TWINT pour la première fois?» par «Oui». Si l'application Banque WIR TWINT a déjà été installée et enregistrée (par exemple lors d'un changement de téléphone), choisissez «Non». Scannez le code QR avec votre smartphone Android pour télécharger Banque WIR TWINT sur Google Play.

Google Play

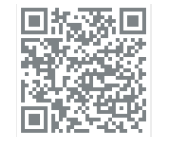

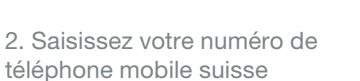

... et entrez le code d'activation que vous recevrez par SMS après avoir saisi votre numéro.

| tape 1/9                                                                                        |                                                                                                    | al 🕈 🕒                                                                                                    |
|-------------------------------------------------------------------------------------------------|----------------------------------------------------------------------------------------------------|----------------------------------------------------------------------------------------------------|
| Est-ce la p<br>cette app                                                                        | oremière fois<br>TWINT?                                                                                               | que tu utilises                                                                                                    |
| Sélectionne «<br>FWINT Banqu<br>souhaites sou<br>même si tu ut<br>FWINT (par e<br>réenregistrer | «OUI» si tu insta<br>ue WIR pour la p<br>uhaitez t'enregis<br>tilises déjà une a<br>ex. TWINT Prepa<br>dans cette app | Illes l'application<br>oremière fois et que<br>strer. Important:<br>autre application<br>iid), tu dois te<br>lication. |
| Sélectionne «<br>dans cette ap<br>exemple d'ap                                                  | NON» si tu es<br>oplication et que<br>opareil.                                                                        | déjà enregistré-e<br>tu changes par                                                                                    |
| OUI, je n                                                                                       | e suis pas enco                                                                                                    | re enregistré-e.                                                                                                    |
| 🔿 NON, j'u                                                                                      | tilise déjà cette                                                                                                    | app.                                                                                                    |
|                                                                                                 | Continue                                                                                                    | r.                                                                                                    |
|                                                                                                 | Retour                                                                                                    |                                                                                                    |

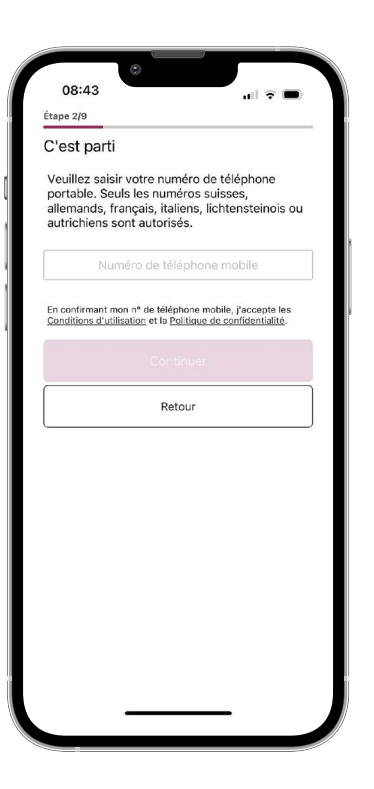

| 08:43 , ,,,,,,,,,,,,,,,,,,,,,,,,,,,,,,,,,,                                                                                                    |                                                          | ٢                                           |                |
|----------------------------------------------------------------------------------------------------|----------------------------------------------------------|---------------------------------------------|----------------|
| Etape 3/9<br>SMS reçu?<br>Nous t'avons envoyé un code d'activation par<br>sMS au numéro suivant:<br>+4179 000 00 00<br>Code à cing chiffres<br>0/1<br>Redemander un SMS2<br>Continuer<br>Retour | 08:43                                                    |                                             | .ıl ? ∎        |
| SMS reçu?<br>Nous t'avons envoyé un code d'activation par<br>SMS au numéro suivant:<br>+4179 000 00 00<br>Code à cing chiffres<br>0/2<br>Redemander un SMS2<br>Continuer<br>Retour              | Etape 3/9                                                | -                                           |                |
| Nous t'avons envoyé un code d'activation par<br>SMS au numéro suivant:<br>+4179 000 00 00<br>Code à cing chiffres<br>07<br><u>Bedemander un SMS2</u><br>Continuer<br>Retour                     | SMS reçu?                                                |                                             |                |
| Code à cinq chiffres<br>04<br>Redemander un SMS2<br>Continuer<br>Retour                                                                                                    | Nous t'avons e<br>SMS au numéro<br>+ <b>41 79 000 00</b> | nvoyé un code d'<br>o suivant:<br><b>00</b> | activation par |
| of<br>Redemander un SMS2<br>Continuer<br>Retour                                                                                                    |                                                          | Code à cinq chiffi                          | res            |
| Redemander un SMS2<br>Continuer<br>Retour                                                                                                    |                                                          |                                             | 0/5            |
| Continuer<br>Retour                                                                                                    |                                                          | Redemander un SM                            | <u>\$?</u>     |
| Retour                                                                                                    |                                                          |                                             |                |
|                                                                                                    |                                                          | Retour                                      |                |
|                                                                                                    |                                                          |                                             |                |
|                                                                                                    |                                                          |                                             |                |
|                                                                                                    |                                                          |                                             |                |
|                                                                                                    |                                                          |                                             |                |
|                                                                                                    |                                                          |                                             |                |
|                                                                                                    |                                                          |                                             |                |
|                                                                                                    |                                                          |                                             |                |
|                                                                                                    |                                                          |                                             |                |

4. Définissez un code PIN personnel et activez la reconnaissance faciale ou d'empreinte digitale sur votre téléphone mobile. 5. Connectez-vous avec votre contrat E-Banking (numéro de contrat + mot de passe). Ensuite, vous pouvez sélectionner le compte de liaison parmi les comptes disponibles et le connecter à TWINT. 6. Votre Banque WIR TWINT est désormais activée avec des fonctionnalités limitées et vous pouvez envoyer de l'argent jusqu'à un montant de 500 CHF.

| Mieux vaut prévenir qu                                  | e quérir          |
|---------------------------------------------------------|-------------------|
| Protége ton porte-monnaie r<br>code PIN à six chiffres. | numérique avec un |
|                                                         | 6/6               |
|                                                         | 6/6               |
| Continue                                                | r                 |
|                                                         |                   |
|                                                         |                   |
|                                                         |                   |
|                                                         |                   |
|                                                         |                   |

|                                                                                  | 0                                                                                                    |  |
|----------------------------------------------------------------------------------|----------------------------------------------------------------------------------------------------|--|
| 08:44                                                                            | .ıl ≎ <b>D</b>                                                                                                    |  |
|                                                                                  |                                                                                                    |  |
| Authentificati                                                                   | ion                                                                                                    |  |
| Merci de t'authe<br>E-Banking.                                                   | ntifier avec tes codes d'accès                                                                                     |  |
| Si tu n'es pas en<br>Banque WIR, tu i<br>courrier postal c<br>pour finaliser tor | core inscrit-e à l'App TWINT<br>recevras ces prochains jours un<br>ontenant un code QR à scanner<br>i inscription. |  |
| No. de contrat                                                                   | E-Banking                                                                                                    |  |
| Mot de passe                                                                     |                                                                                                    |  |
|                                                                                  | Continuer                                                                                                    |  |
|                                                                                  |                                                                                                    |  |
|                                                                                  |                                                                                                    |  |
|                                                                                  |                                                                                                    |  |
|                                                                                  |                                                                                                    |  |
|                                                                                  |                                                                                                    |  |
|                                                                                  |                                                                                                    |  |

| 00:44                |                 |                  |   |
|----------------------|-----------------|------------------|---|
| 08:44<br>Étape 6/9   |                 | - II ?           | • |
| Sélection            | ner un comp     | ote              |   |
| Quel compt<br>TWINT? | e souhaitez-voi | us utiliser pour |   |
| О снхх               | *****           | (XX1800          |   |
| О снхх:              | *****           | XX1801           |   |
|                      |                 |                  |   |
|                      |                 |                  |   |
|                      |                 |                  |   |
|                      |                 |                  |   |
|                      |                 |                  |   |
|                      |                 |                  |   |
|                      |                 |                  |   |
|                      |                 |                  |   |
|                      |                 |                  |   |

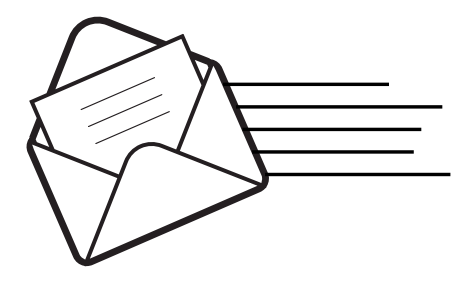

7. Dans les quelques jours suivants, vous recevrez une lettre d'activation par poste avec un code QR à votre adresse de correspondance E-Banking. Cela vous permettra de finaliser l'activation de votre Banque WIR TWINT.

Veuillez effectuer cette activation dans les 14 jours afin que votre compte Banque WIR TWINT soit opérationnel sans restriction.

**Contact** Vous avez des questions? Vous pouvez nous joindre par téléphone au 0800 947 948 ou via notre page www.wir.ch/contact